## myProposals Aggregators: Completing the Key Personnel Tab

The Key Personnel Tab consists of the Personnel, and F&A Allocation screens.

## Personnel

| Step | Task                                                                                             |
|------|--------------------------------------------------------------------------------------------------|
| 1.   | Click the Add Personnel button.                                                                  |
|      | NOTE: At least one Principal Investigator is required.                                           |
| 2.   | a. Enter in only the <b>NetID</b> or <b>UIN</b> .                                                |
|      | <b>NOTE</b> : All other fields will populate automatically from <i>Banner</i> .                  |
|      | NOTE: Searching by NetID or UIN will result in more accurate searches. If searching              |
|      | by <b>Name</b> , you may need to use * (wildcards) or double check the spelling.                 |
|      | b. Click <b>Continue.</b>                                                                        |
|      | c. Select the employee.                                                                          |
|      | d. Click the <b>Continue</b> button.                                                             |
| 3.   | Select a role in Assign a role.                                                                  |
|      | <b>UIC Only NOTE:</b> The role of <b>Key Person</b> will require you to type in a specific role. |
| 4.   | Click the Add Person button.                                                                     |
| 5.   | Repeat these steps to add additional Key Personnel (optional).                                   |
|      | To add an additional Units for a Key Personnel (i.e. if an Investigator has multiple             |
| 6.   | appointments):                                                                                   |
|      | a. Click on the person's name.                                                                   |
|      | b. Click the Add/Change Units link.                                                              |
|      | c. In <b>Unit Number</b> , type in the campus and six-digit org. (Example 1-101000).             |
|      | d. Click the <b>Search</b> button.                                                               |
|      | e. Check to select the additional <b>Unit Number</b> .                                           |
|      | f. Click the <b>Return Selected</b> button.                                                      |
|      | g. Repeat these steps to add additional Unit if necessary.                                       |
|      | <b>UIC only NOTE</b> : The system will require approval from all units that are added.           |
|      | Add Effort for each person added to Key Personnel                                                |
|      | a. Click the <b>Effort</b> tab.                                                                  |
|      | b. Enter in <b>Effort</b> in number of months                                                    |
| 7.   | <b>NOTE</b> : Effort must be entered in either calendar months or a combination of               |
|      | academic and summer months.                                                                      |
|      | <b>NOTE</b> : If any measureable amount of contributed effort applies, contributed effort        |
|      | must also be completed in the Budget Cost Share.                                                 |
| 8.   | Click the Save and Continue button to advance to the next screen.                                |
|      | NOTE: Save and Continue button does not advance from Unit Details to Effort.                     |

## F&A Allocation (UIC Only)

| Step | Task                                                              |
|------|-------------------------------------------------------------------|
| 1.   | Enter the F& A Percentage for each unit.                          |
|      | NOTE: F&A Percentage must add up to 100.                          |
| 2.   | Click the Save and Continue button to advance to the next screen. |

my Proposals

## Credit Allocation (UIUC Only)

For all proposals, Intellectual Credit will be allocated among the Principal Investigator and Co-Principal Investigators at the time of the proposal submission based on their agreed upon relative contributions to the overall sponsored project. The total credit allocation among all investigators cannot exceed 100%. Investigators may choose to distribute their portion of credit among multiple units. For example, an investigator on a large project managed by the Institute for Genomic Biology (IGB) may choose to split his/her 20% of assigned credit evenly between IGB and Crop Sciences.

| Step | Task                                                                                            |
|------|-------------------------------------------------------------------------------------------------|
| 1.   | Enter the Intellectual Credit for each investigator.                                            |
| 2.   | Click the <b>Refresh View</b> button to update the totals on the screen.                        |
|      | <b>NOTE</b> : The total for all investigators must add up to 100. Separately, the total for all |
|      | units under each investigator must also add up to 100.                                          |
|      | <b>NOTE</b> : If investigator has 0 intellectual credit, units may also equal 0.                |
| 3.   | Click the Save and Continue button to advance to the next screen.                               |

If you need to add an additional unit for intellectual credit, please go to **Personnel** and add the unit.